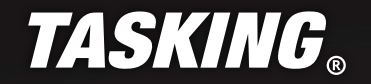

WINDOWS DOCKER IMAGE

111111111

APPLICATION NOTE

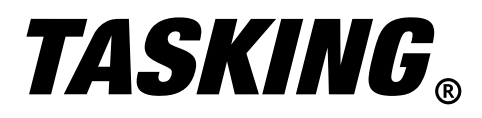

# WINDOWS DOCKER IMAGE

# INTRODUCTION

In this Application Note, we will explain how to Build and run **Windows Docker Image** for a TASKING product on Local Disk and Remote Repository. We will take the product "TASKING VX-toolset for TriCore v6.3r1" with a floating license, hosted via Remote TASKING License Server, as an example. Node-locked licenses are not recommended to be used for a Docker image.

### WHAT IS A DOCKER IMAGE?

A Docker image is a read-only template that contains a set of instructions for creating a container that can run on a Docker platform. It provides a convenient way to package up applications and preconfigured server environments, which you can use for your own private use or share publicly with other Docker users. For more information about Docker, please refer to https://www.docker.com.

# CREATE TASKING DOCKER IMAGE ON LOCAL DISK

### Setting Up Docker Desktop application

1. Download the latest Dockers Desktop App and install it from: https://www.docker.com/products/docker-desktop

For this Application Note Docker Desktop 4.28.0 will be used.

2. Launch the Docker Desktop app. Once Docker Engine had started successful it will look like this (Docker Icon turn to Green):

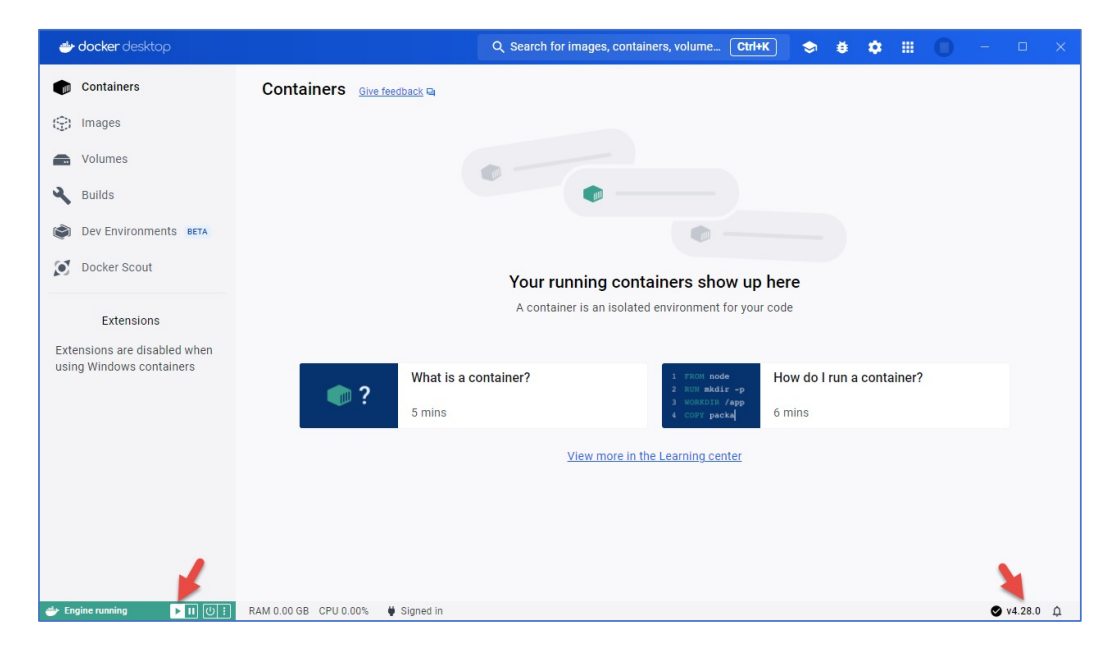

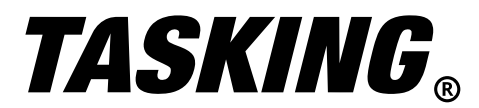

3. Make sure to "Switch to Window Containers..." via right clicking on the Docker icon present in "Show Hidden Icons" from Windows task bar:

APPLICATION

NOTE

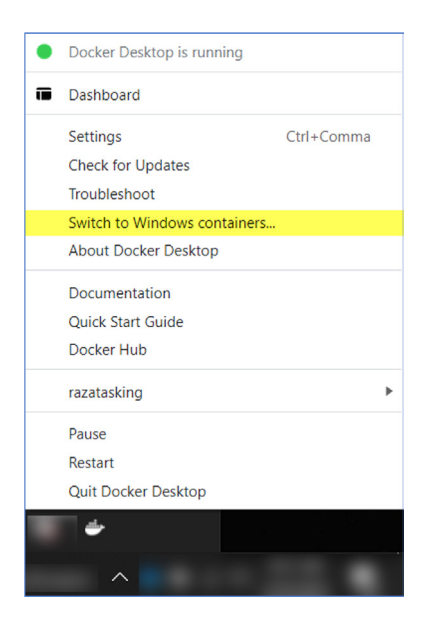

If you are creating an image for Linux OS leave it to Linux Container (this is the default).

### **Prepare Docker file**

For this App Note, let's assume that TASKING VX-toolset TriCore v6.3r1 is placed at the following installation directory:

C:\Program Files\TASKING\TriCore v6.3r1

- 1. Create a new text file(.txt) file at the installation directory of v6.3r1. For now, we will refer this .txt file as "Dockerfile.txt".
- 2. Place the following text in Dockerfile:

FROM mcr.microsoft.com/windows/servercore:ltsc2019 RUN echo "Making a New Directory Called Tricore" RUN mkdir Tricore RUN echo "Now Adding Folders" ADD . /Tricore # Setting the Required Environment Variable ENV TSK OPTIONS FILE SW160800v6 3r1 "C:/Tricore/etc/licopt.txt" # Sets a command that will run forever to keep container running CMD ["powershell", "While(1) {}"]

- 3. Save and Dockerfile.txt and close it.
- 4. Rename the Dockerfile.txt to Dockerfile (Remove the extension .txt as the Docker engine does not accept the .txt extension)

Please note that if you are using another version of Tricore VX toolset e.g. v6.2r2 or lower, please adopt the above highlighted environmental variable (TSK\_OPTIONS\_FILE\_SW160800v6\_3r1) accordingly.

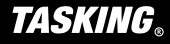

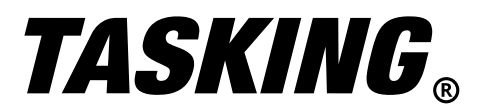

APPLICATION NOTE

### Creating Docker Image Locally

1. Open the Command Prompt(cmd.exe) at Tricore Installation Directory and write the following command:

docker build -t tricore .

| i.e.                                                                                                    |
|----------------------------------------------------------------------------------------------------|
| Microsoft Windows [Version 10.0.19045.4170]<br>(c) Microsoft Corporation. All rights reserved.                                                                                                    |
| C:\Program Files\TASKING\TriCore v6.3r1>docker build -t tricore .<br>Sending build context to Docker daemon 3.936GB<br>Step 1/7 : FROM mcr.microsoft.com/windows/servercore:ltsc2019<br>> c155f777bc38<br>Step 2/7 : RUN echo "Making a New Directory Called Tricore"<br>> Running in e3b7a2298164<br>"Making a New Directory Called Tricore"<br>> Removed intermediate container e3b7a2298164<br>> 0c7bfb09ca79<br>Step 3/7 : RUN mkdir Tricore |
| > Running in 38e451467e8b<br>> Removed intermediate container 38e451467e8b<br>> f1b90a0f84b1<br>Step 4/7 : RUN echo "Now Adding Folders"<br>> Running in 5af7zeed1b74                                                                                                    |
| "Now Adding Folders"<br>> Removed intermediate container 5af77eed1b74<br>> ca4c8eace7b5<br>Step 5/7 : ADD . /Tricore                                                                                                    |
| <pre>&gt; 5649bbdcd80d Step 6/7 : ENV TSK_OPTIONS_FILE_SW160800v6_3r1 "C:/Tricore/etc/licopt.txt"&gt; Running in bb35885423f6&gt; Removed intermediate container bb35885423f6&gt; c8154403f4a5 Step 7/7 : CMD ["powershell", "While(1) {}"]&gt; Running in f0779ec6f4f0&gt; Removed intermediate container f0779ec6f4f0&gt; Removed intermediate container f0779ec6f4f0 -&gt; 025c200f520f</pre>                                                 |
| Successfully built 935c309f530f<br>Successfully tagged tricore:latest                                                                                                    |
| What's Next?<br>View a summary of image vulnerabilities and recommendations → docker scout quickview                                                                                                    |
| C:\Program Files\TASKING\TriCore v6.3r1>                                                                                                    |

2. This will in return create an image named as "tricore" with the tag "latest" (default) like (as indiceted in the screenshot below):

| <del>- docker</del> desktop                              |                                       | Q Search for images, | containers, volume( | Ctrl+K 🗢      | e 💠 🗉        | R –                |          |
|----------------------------------------------------------|---------------------------------------|----------------------|---------------------|---------------|--------------|--------------------|----------|
| D Containers                                             | Images Give feedback                  |                      |                     |               |              |                    |          |
| 💬 Images 🛈                                               | Local Hub                             |                      |                     |               |              |                    |          |
| Volumes Builds                                           | 0 Bytes / 12.73 GB in use 2 images    |                      |                     |               | Last r       | efresh: 1 hour ago | C        |
| Dev Environments BETA                                    | Q Search                              | ₹ III                |                     |               |              |                    |          |
| Oocker Scout                                             | Name                                  | Tag                  | Status              | Created       | Size 3       | Actions            |          |
| Extensions                                               | □ tricore 2<br>935c309f530f ℃         | latest               | Unused              | 17 minutes ag | 8.8 GB       | •                  | Ĩ        |
| Extensions are disabled when<br>using Windows containers | c155f777bc38 1                        | Itsc2019             | Unused              | 10 days ago   | 4.86 GB      | Run                | Î        |
|                                                          |                                       |                      |                     |               |              | 0h audau           |          |
|                                                          |                                       |                      |                     |               |              | Snowing            | ) z item |
|                                                          | Walkthroughs                          |                      |                     |               |              |                    | ×        |
|                                                          | 1 FROM node<br>2 RUN mkdir -p         | container?           | docker              | Run Docke     | r Hub images |                    |          |
|                                                          | 3 NORKDIR Japp<br>4 COPY packa 6 mins |                      | hub-image           | o 5 mins      |              |                    |          |
| Engine running                                           | RAM 0.00 GB CPU 0.00% # Signed in     |                      |                     |               |              | e                  | v4.28.   |

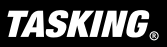

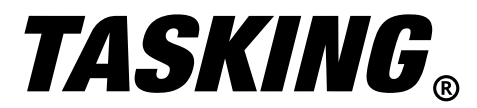

### **Running the Docker Container**

1. Click on the **"Run"** button (as indicated above at **3**) in-order to run the image. This will open a pop-up window as shown below, click on **"Run"** (as indicated at **4**)

| Run a new container |        |
|---------------------|--------|
| Optional settings   | 4 ~    |
|                     | Cancel |

2. Once the Docker image is running, click on the Execute (as indicated below at (1) and open the command line interface via clicking at Open in external terminal (as indicated below at (2))

| <del>- docker</del> desktop                                            | Q Search for images, containers, volume Ctrl+K                                                                                                    | 🗢 ë 🜣 🏛 🔘 – 🗆 🗙                  |
|------------------------------------------------------------------------|----------------------------------------------------------------------------------------------------|----------------------------------|
| Containers  Images                                                     | affectionate_mclean <  tricore:latest tricodo57a7b to tricodo57a7b to tricodo5 | STATUS<br>Running (1 minute ago) |
| Volumes                                                                | Logs Inspect Bind mounts Exec Stats                                                                                                    | Open in external terminal 🗷      |
| 🔾 Builds                                                               | Microsoft Windows [Version 10.0.17763.5696]<br>(c) 2018 Microsoft Corporation. All rights reserved.                                                                                                    | 2 4                              |
| Dev Environments BETA                                                  | C:\>                                                                                                    |                                  |
| 💽 Docker Scout                                                         |                                                                                                    | i i                              |
| Extensions<br>Extensions are disabled when<br>using Windows containers |                                                                                                    | ↓                                |
| 👉 Engine running 🛛 🕨 🕕                                                 | RAM 0.00 GB CPU 0.00% 👹 Signed in                                                                                                    | <b>⊘</b> v4.28.0 Ω               |

3. Once the command line interface is open, change the working directory to \Tricore\ctc\bin and run the "ctc -V" command as indicated below:

| Microsoft Windows [Version 10.0.17763.5696]<br>(c) 2018 Microsoft Corporation. All rights r                                | eserved.                     |
|----------------------------------------------------------------------------------------------------|------------------------------|
| C:\>cd Tricore\ctc\bin                                                                                                    |                              |
| C:\Tricore\ctc\bin≻ctc -V<br>Get remote license info for<br>Connect to lic1.tasking.com:8080<br>Set local license info for |                              |
| TASKING VX-toolset for TriCore: C compiler<br>Copyright 2002-2019 TASKING BV                                               | v6.3r1 Build 19041558<br>SN- |
| C:\Tricore\ctc\bin>                                                                                                    |                              |

**Remark:** During the preparation of Dockerfile, we had introduced a layer to create a new folder named "Tricore" in the Docker container (RUN mkdir Tricore). After that we have copied (ADD . /Tricore) the full content of the root installation folder (C:\Program Files\TASKING\TriCore v6.3r1) to this newly created folder Tricore (C:\Tricore).

4. This will show the current version number of Tricore being used in the Docker image which proofs that the Tricore image has been created successfully.

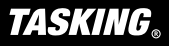

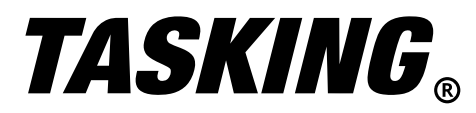

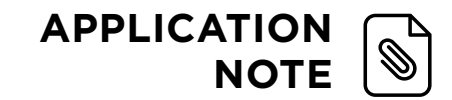

### CREATE A TASKING DOCKER IMAGE FOR DOCKER HUB REPOSITORIES

#### Building an Image for Docker Repositories

 In order to push an image to docker repository on Docker Hub, first sign up for the <u>Docker Hub</u> community and login at Docker Desktop App with your respective credentials. Create a repository in Docker Hub. In this App Note we are going to refer username as **taskingdocker** and repository as **tricore\_2024**. Once the repository has been created, go to the local installation directory of TASKING VX-toolset TriCore v6.3r1. For this App Note we consider that as:

```
C:\Program Files\TASKING\TriCore v6.3r1
```

Add the Docker file as mentioned in previous Chapter (please refer to Prepare Docker file).
 Open the command prompt(cmd.exe) here and use the following command to build an image for repository.

```
docker build -t [username]/[repository_name]:image_tag .
like:
```

docker build -t taskingdocker/tricore 2024:tricore .

```
C:\Program Files\TASKING\TriCore v6.3r1>docker build -t taskingdocker/tricore_2024:tricore .
Sending build context to Docker daemon 3.936GB
Step 1/7 : FROM mcr.microsoft.com/windows/servercore:ltsc2019
 ---> c155f777bc38
Step 2/7 : RUN echo "Making a New Directory Called Tricore"
 ---> Using cache
 ---> 0c7bfb09ca79
Step 3/7 : RUN mkdir Tricore
 ---> Using cache
 ---> f1b90a0f84b1
Step 4/7 : RUN echo "Now Adding Folders"
 --> Using cache
 ---> ca4c8eace7b5
Step 5/7 : ADD . /Tricore
 ---> Using cache
 ---> 5649bbdcd80d
Step 6/7 : ENV TSK_OPTIONS_FILE_SW160800v6_3r1 "C:/Tricore/etc/licopt.txt"
 ---> Using cache
---> c8154403f4a5
Step 7/7 : CMD ["powershell", "While(1) {}"]
 ---> Using cache
---> 935c309f530f
Successfully built 935c309f530f
Successfully tagged taskingdocker/tricore_2024:tricore
What's Next?
 View a summary of image vulnerabilities and recommendations \rightarrow docker scout quickview
 :\Program Files\TASKING\TriCore v6.3r1>
```

#### Pushing an Image to Docker Repositories

1. Once the image had been successfully built for the repository, it can be pushed to repository with the following command

```
docker push [username]/[repository_name]:tagname
like:
```

docker push taskingdocker/tricore\_2024:tricore

```
C:\Program Files\TASKING\TriCore v6.3r1>docker push taskingdocker/tricore_2024:tricore

The push refers to repository [docker.io/taskingdocker/tricore_2024]

427f5cbb1d8f: Layer already exists

a1560025f24e: Layer already exists

6cef6d17ad3f: Pushed

0633b010923a: Layer already exists

2b30f76279dc: Layer already exists

043156048884: Layer already exists

b95bb9177b7b: Layer already exists

da2d874340bd: Pushed

tricore: digest: sha256:8f5670e1a07cae4e1d9121f43fc94d26800d88348c79b88eea49988f6087d019 size: 2003

C:\Program Files\TASKING\TriCore v6.3r1>_
```

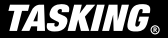

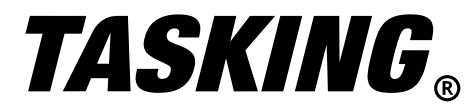

#### Pulling an Image from Docker Repositories

1. Once the image had been successfully pushed in the repository, it can be pulled from the repository with the following command

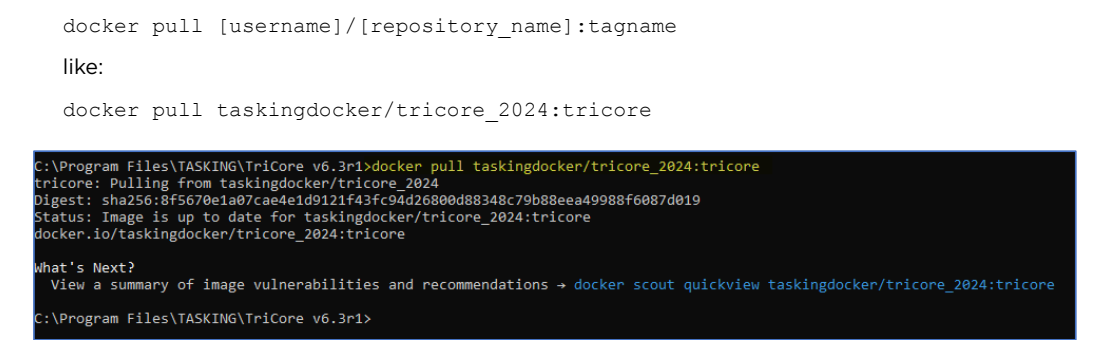

You can also pull the image via using Docker Desktop App via following the steps below:

| 🔿 docker desktop                                                       |                                     | Q Search for images, containers, volumes, ext. | Ctrl+K 🗢                   | • •                 |                | <b>i</b>              |          | × |
|------------------------------------------------------------------------|-------------------------------------|------------------------------------------------|----------------------------|---------------------|----------------|-----------------------|----------|---|
| Containers                                                             | Images Give feedback                |                                                |                            |                     |                |                       |          |   |
| 💮 Images                                                               | Local Hub                           |                                                |                            |                     |                |                       |          |   |
| Volumes                                                                |                                     |                                                |                            |                     |                |                       |          |   |
| 🔧 Builds                                                               | taskingdocker - Q Search            |                                                |                            |                     | View           | <u>Scout dash</u>     | board [2 | 1 |
| 📦 Dev Environments 🛯 BETA                                              | Tags                                | OS Vulnerabilities                             | Last pushed                | Size                |                |                       |          |   |
| Docker Scout                                                           | Staskingdocker/tricore_2024 tricore |                                                | 7 minutes ago              | 0                   | Vier           | w in Hub              | Pull     |   |
| Extensions<br>Extensions are disabled when<br>using Windows containers |                                     |                                                | Repositories pr            | erpage 5            | i <b>▼</b> 1-4 | l of 4 🛛 <            | >        |   |
| 👉 Engine running 🕨 🕕 🕕 🕖                                               | RAM 0.00 GB CPU 0.00% 🐳 Signed in   |                                                | 3<br>Pulling 1<br>Progress | askingdoc<br>s: 83% | ker/tricore_   | 2024:tricor<br>🔮 v4.2 | e ×      |   |

**Note:** This process also works for a local TLM server based floating license. Then the licopt.txt file will include an entry for the local TLM server and this entry is also generic. So it can be used with multiple docker containers.

### How to Compile Source Code within a Container in Docker Desktop App

Let say we have source file name  $\tile\_1.c$  present on our host at location:

C:\Users\Username\Downloads\Docker\_Data

which we want to compile within the Docker container. This can be achieved via mounting this directory into the docker container. Docker run command offer "-v" or "-volume" option to mount a directory from the Docker host into a container. This allows to share data between the host and the container.

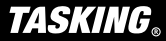

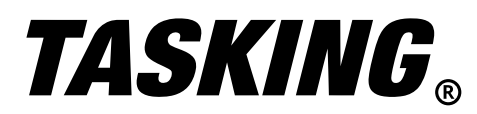

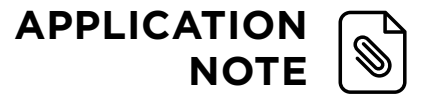

Once the Tricore Image has been created successfully, click on the "Run" (as indicated below at ()) within Docker Desktop.

| 👉 docker desktop       |                                       | Q Search for imag | es, containers, volumes | Ctrl+K 🗢   | 0 Q        |          | 0 -           |             |
|------------------------|---------------------------------------|-------------------|-------------------------|------------|------------|----------|---------------|-------------|
| Containers             |                                       |                   |                         |            |            |          |               |             |
| 💬 Images               | Local Hub                             |                   |                         |            |            |          |               |             |
| Volumes                |                                       |                   |                         |            |            |          |               |             |
| Builds                 | 0 Bytes / 0 Bytes in use 1 images     |                   |                         |            | Last       | refresh: | 14 minutes aç | ⊳ C         |
| Dev Environments BETA  | Q Search                              | ∓ III             |                         |            |            |          |               |             |
| Docker Scout           | Name                                  | Tag               | Status                  | Created    | Size       | ļ        | Actions       |             |
| Extensions             | B93f74b219ee                          | tricore           | Unused                  | 2 days ago | 8.1        | 8 GB     | •             |             |
| ing Windows containers |                                       |                   |                         |            |            |          | Run           |             |
|                        |                                       |                   |                         |            |            |          | Show          | ing 1 iter  |
|                        | Walkthroughs                          |                   |                         |            |            |          |               | ×           |
|                        | 1 TRON node<br>2 RUN akdir -p         | container?        | cocker                  | Run Dock   | er Hub ima | ages     |               |             |
|                        | 3 KORKETR Japp<br>4 COPY packa 6 mins |                   | ub-imag                 | 5 mins     |            |          |               |             |
| Engine running         | RAM 4 55 CB CPU 23 68% # Slaped In    |                   |                         |            |            | (        | D New versio  | n available |

This will pop-up a small options window as indicated below:

|          | Run a new container<br>taskingdocker/tricore_2024:tricore |        | 9   |
|----------|-----------------------------------------------------------|--------|-----|
| Optional | settings                                                  |        | v   |
|          |                                                           | Cancel | Run |

Click on the "Optional settings" drop-down menu, this will open

| <b># docker</b> desktop                                  |                                                                          | C                                | Search for images, containers, volum | es Ctrl+K | ٢      | <b>ð</b> |            | T          | -          | □ ×    |
|----------------------------------------------------------|--------------------------------------------------------------------------|----------------------------------|--------------------------------------|-----------|--------|----------|------------|------------|------------|--------|
| Containers                                               | Images                                                                   |                                  |                                      |           | 1      |          |            |            |            |        |
| 💬 Images                                                 | Local                                                                    | Run a new cont                   | ainer                                |           |        |          |            |            |            |        |
| Columes                                                  |                                                                          | taskingdocker/tricor             | e_2024:tricore                       |           |        |          |            |            |            |        |
| 🔦 Builds                                                 | 0 Bytes / C                                                              | Optional settings                |                                      | ^         |        | La       | st refresh | n: 14 minu | utes ago ( | *      |
| Dev Environments BETA                                    | Q SI                                                                     | Container name                   |                                      |           |        |          |            |            |            |        |
| Docker Scout                                             |                                                                          | A random name is generated if yo | u do not provide one.                |           | d      | Size     |            | Action     | s          |        |
| i i i i i i i i i i i i i i i i i i i                    |                                                                          | Ports                            |                                      |           |        |          |            |            |            |        |
| Extensions                                               | B9:                                                                      | No ports exposed in this ima     | ge                                   |           | ago    | 8        | .8 GB      | •          | :          | Î      |
| Extensions are disabled when<br>using Windows containers |                                                                          | Volumes                          | 0                                    | 3         |        |          |            |            |            |        |
|                                                          |                                                                          | Host path                        | Container path                       | +         |        |          |            |            |            |        |
|                                                          |                                                                          | Environment variables            |                                      |           |        |          |            |            |            |        |
|                                                          |                                                                          | Variable                         | Value                                | +         |        |          |            |            | Showing    | l item |
|                                                          | Walkthro                                                                 |                                  |                                      |           |        |          |            |            |            | ×      |
|                                                          | 1 FROM not                                                               |                                  | Cancel                               | Run       | Docker | r Hub in | ages       |            |            |        |
|                                                          | 2 KON HKG<br>3 WORKDIR<br>4 COPY packs                                   | o mins                           |                                      | 01        | nińs   |          |            |            |            |        |
|                                                          |                                                                          |                                  |                                      |           |        |          |            |            |            |        |
| 👉 Engine numing                                          | Walkthron<br>1 FACH no<br>2 RUN mAd:<br>3 GORT packet<br>RAM 4 70 GB CPI | o mins                           | Value                                | +<br>Run  | Dockei | r Hub in | nages      | (i) New    | Showing '  | item   |

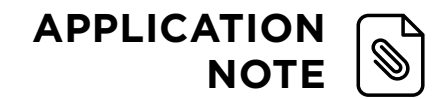

**TASKING**<sub>®</sub>

Fill in the respective entries indicated above. Description of each entry is as below:

| 1 Container Name | The container name in Docker is a user-assigned identifier for a specific running container instance.                                                    |
|------------------|----------------------------------------------------------------------------------------------------|
| 2 Host Path      | This is the path to a directory or file on the host system,<br>where your source files are located. It refers to a location<br>in the host's filesystem. |
| 3 Container Path | This is the path to a directory or file inside the container.<br>It refers to a location in the container's filesystem.                                  |

Note: Because the compiler generates output files, please select the host/container paths where you have read and write access.

In our use case the following settings are applied:

| Optional settings                                          |                                |   |
|------------------------------------------------------------|--------------------------------|---|
| Container name<br>Tasking_VX_Toolset_v6_3r                 | 1                              |   |
| A random name is generated if you                          | u do not provide one.          |   |
| Ports                                                      |                                |   |
| No ports exposed in this imag                              | 10                             |   |
|                                                            |                                |   |
| Malumaa                                                    | je                             |   |
| Volumes                                                    | Container path                 |   |
| Volumes<br>Host path<br>C:\Users\                          | Container pathC:\Users\Tasking | - |
| Volumes<br>Host path<br>C:\Users\                          | Container pathC:\Users\Tasking |   |
| Volumes<br>Host path<br>C:\Users\<br>Environment variables | Container path                 |   |

| Container Name | Tasking_VX_Toolset_v6_3r1               |
|----------------|-----------------------------------------|
| Host Path      | C:\Users\Username\Downloads\Docker_Data |
| Container Path | C:\Users\Tasking                        |

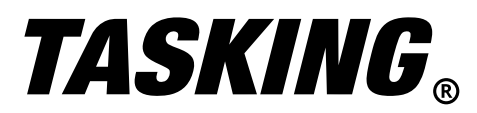

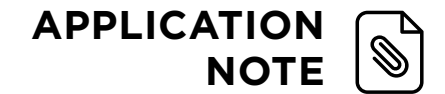

After setting the respective values click "Run". Once the container is running, launch the external terminal as shown below:

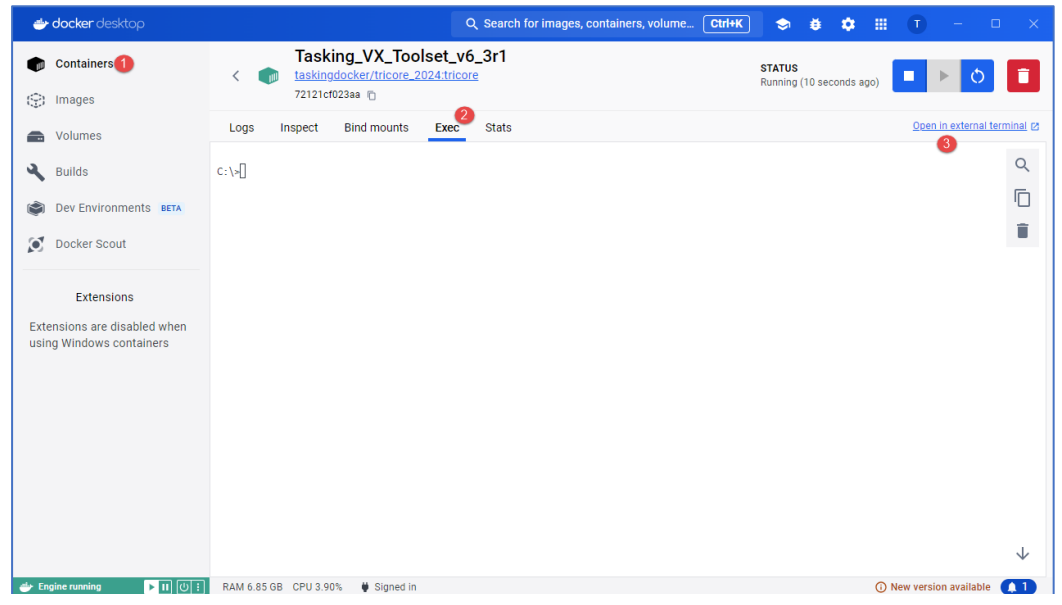

Once the external cmd.exe terminal is opened from within the container, switch to the Container path directory which you had set earlier i.e. in this use case:

cd Users\Tasking

Call the dir command to see the list of files present in this directory. And then call the control program to compile the source file file\_1.c via :

C:\Tricore\ctc\bin\cctc file\_1.c -t -v

| > This PC > Downlo                                                           | oads > Docker_Data                                                                                                    |                                                                                                    |                                                                                     |                                           |                                      | ✓ Ŏ Search Docker_Data      |
|------------------------------------------------------------------------------|----------------------------------------------------------------------------------------------------|----------------------------------------------------------------------------------------------------|-------------------------------------------------------------------------------------|-------------------------------------------|--------------------------------------|-----------------------------|
| Name                                                                         | ^ Date modified                                                                                                    | Туре                                                                                                    | ✓ Size                                                                              |                                           |                                      |                             |
| file_1.c                                                                     | 11/03/2024 22:04                                                                                                    | C File                                                                                                    | 2 KB                                                                                | 🔿 docker desktop                          | Q Search for images, containe Ctrl+K | 🗢 🛎 💠 🎟 🔳 🗕 – 💷 🗙           |
| file_1.elf                                                                   | 18/04/2024 16:43                                                                                                    | ELF File                                                                                                    | 97 KB                                                                               |                                           | Teching VX Techet of 2r1             |                             |
| file_1.map                                                                   | 18/04/2024 16:43                                                                                                    | MAP File                                                                                                    | 82 KB                                                                               | Containers                                | Tasking_vX_toolset_vo_sri            | STATUS                      |
| file_1.mdf                                                                   | 18/04/2024 16:43                                                                                                    | MDF File                                                                                                    | 2 KB                                                                                |                                           | taskingdocker/tricore_2024.tricore   | Running (5 seconds ago)     |
| file_1.o                                                                     | 18/04/2024 16:43                                                                                                    | O File                                                                                                    | 3 KB                                                                                | (g) Images                                | 72121cf023aa                         |                             |
| file_1.src                                                                   | 18/04/2024 16:43                                                                                                    | SRC File                                                                                                    | 4 KB                                                                                |                                           | Logs Inspect Bind mounts Exec Stats  | Open in external terminal Ø |
|                                                                              | Included an CANNIE down American 270 and and                                                                                                    |                                                                                                    |                                                                                     | - Volumes                                 |                                      |                             |
| Hicros                                                                       | soft Windows [Version 10.0.1776                                                                                                    | 3 56961                                                                                                    |                                                                                     |                                           |                                      | Q                           |
| (c) 20                                                                       | 018 Microsoft Corporation. All                                                                                                    | rights reserved.                                                                                                    |                                                                                     |                                           |                                      | 6                           |
| C:\>cd                                                                       | d Users\Tasking                                                                                                    |                                                                                                    |                                                                                     |                                           |                                      | U.                          |
|                                                                              |                                                                                                    |                                                                                                    |                                                                                     |                                           |                                      | <b>Î</b>                    |
| Volum                                                                        | me in drive C has no label.                                                                                                    |                                                                                                    |                                                                                     |                                           |                                      |                             |
| Volum                                                                        | me Serial Number is DAAC-F471                                                                                                    |                                                                                                    |                                                                                     |                                           |                                      |                             |
| Direc                                                                        | ctory of C:\Users\tasking                                                                                                    |                                                                                                    |                                                                                     |                                           |                                      |                             |
| 04/18/<br>04/18/<br>03/11/                                                   | /2024 04:41 PM <dir><br/>/2024 04:41 PM <dir><br/>/2024 11:04 PM 1,1<br/>1 File(s) 1,<br/>2 Dir(s) 588,084,994</dir></dir>                                                                                                    | 37 file_1.c<br>137 bytes<br>.048 bytes free                                                                                    |                                                                                     |                                           |                                      |                             |
| C:\Use<br>+ C:\T<br>Get 1d<br>Get re<br>Connec<br>Set 1d<br>+ C:\T<br>+ C:\T | ers\taskingC:\Tricore\tct\bin\<br>Tricore\tct\bin\tctcore-tcl.<br>coal license info for<br>tt to lici.tasking.com:8080<br>coal license info for<br>Tricore\tct\bin\tastcore-tcl<br>Tricore\tct\bin\tastfore-tcl                                                    | <pre>cctc file_1.c -f<br/>3fp-model++f]<br/>.3 -o file_1.o f<br/>lfmap-file file</pre>                                         | -v <sup>3</sup><br>coat -o file_1.src file<br>file_1.src<br>.le_1.o -lcs_fpu -lfp_f | 21.c<br>ipu -lrt -LC:\Tricore\ctc\lib/tc1 |                                      | $\downarrow$                |
| Get Id                                                                       | bcal license into tor                                                                                                    |                                                                                                    |                                                                                     |                                           | % 🔮 Signed in                        | New version available       |
| C:\Use<br>Volum                                                              | ers\tasking>dir 🥙<br>me in drive C has no label.                                                                                                    |                                                                                                    |                                                                                     |                                           |                                      |                             |
| Volum                                                                        | me Serial Number is DAAC-F471                                                                                                    |                                                                                                    |                                                                                     |                                           |                                      |                             |
| Direc                                                                        | ctory of C:\Users\tasking                                                                                                    |                                                                                                    |                                                                                     |                                           |                                      |                             |
| 04/18/<br>04/12/<br>03/11/<br>04/18/<br>04/18/<br>04/18/<br>04/18/<br>04/18/ | /2024 04:43 PM <dir><br/>/2024 04:43 PM <dir><br/>/2024 11:04 PM 1,1<br/>/2023 04:43 PM 95,1<br/>/2024 11:04 PM 95,4<br/>/2024 04:43 PM 1,4<br/>/2024 04:43 PM 2,7<br/>/2024 04:43 PM 2,7<br/>6 File(5) 100,<br/>2 Dir(5) 580,083,142<br/>ers\tasking_</dir></dir> | 37 file_1.c<br>52 file_1.elf<br>14 file_1.map<br>13 file_1.mdf<br>20 file_1.o<br>73 file_1.src<br>609 bytes<br>,656 bytes free |                                                                                     |                                           |                                      |                             |
|                                                                              |                                                                                                    |                                                                                                    |                                                                                     |                                           | ✓                                    |                             |

After successful compilation execute the dir command to see the list of files.

You will observe that the compiler generated output present in container filesystem, will be visible on your host filesystem too.

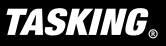

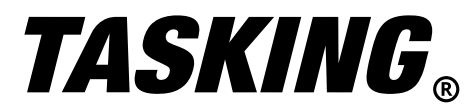

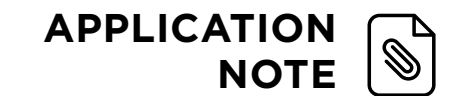

### How to Compile Source Code within a Container in Windows cmd.exe

If you do not want to use Docker Desktop App, you can use the Windows cmd.exe from your host PC too. Launch two instances of cmd.exe

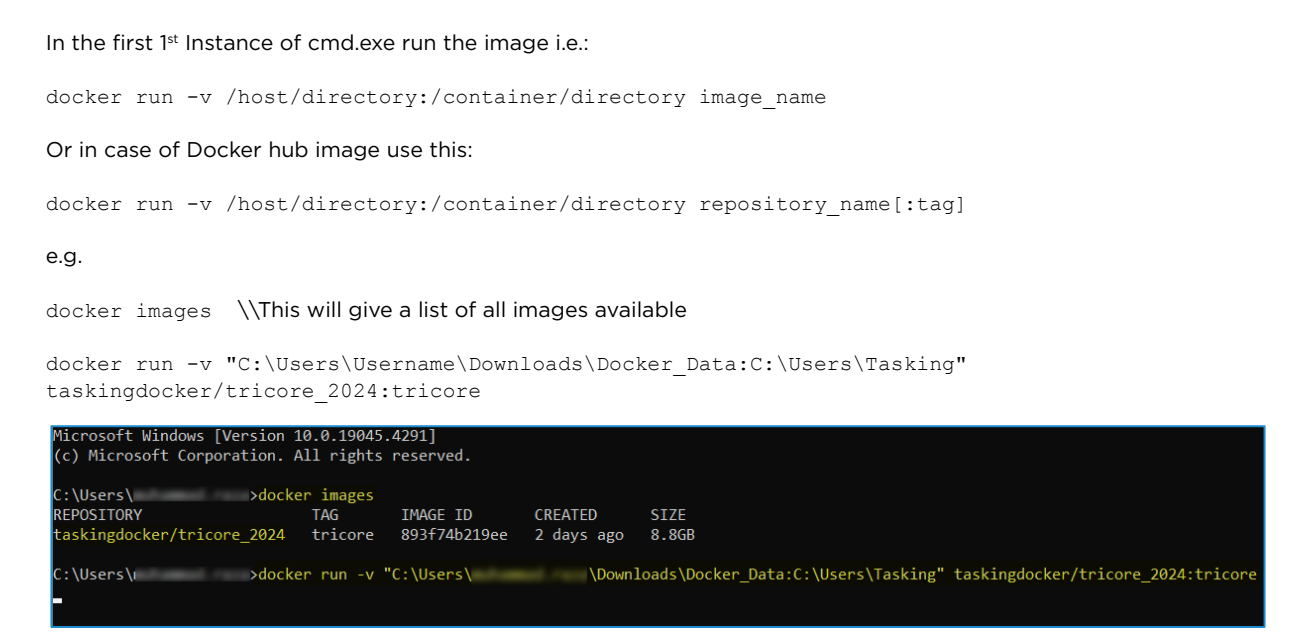

### In the 2nd instance of cmd.exe write this:

docker ps -a \\This will provide all the list of running container

docker exec -it cotainerID cmd \\\\ This will execute the container in interactive mode of container cmd.exe

e.g. :

| Microsoft Windows [Version 10.0.19045.4291]<br>(c) Microsoft Corporation. All rights reserved. |                                    |                       |               |              |       |                     |
|------------------------------------------------------------------------------------------------|------------------------------------|-----------------------|---------------|--------------|-------|---------------------|
| C:\Users\                                                                                      | >docker ps -a                      |                       |               |              |       |                     |
| CONTAINER ID                                                                                   | IMAGE                              | COMMAND               | CREATED       | STATUS       | PORTS | NAMES               |
| d3c92231b8e5                                                                                   | taskingdocker/tricore_2024:tricore | "powershell 'While(1" | 3 minutes ago | Up 3 minutes |       | elastic_ardinghelli |
| C:\Users\ >docker exec -it d3c92231b8e5 cmd                                                    |                                    |                       |               |              |       |                     |

Once you entered the above command, a command prompt (cmd.exe) window will be opened in the Docker container. i.e.

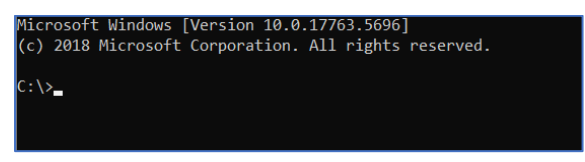

Switch to the Container path directory which you had set earlier i.e. in this use case:

cd Users\Tasking

Call the dir command to see the list of files present in this directory. And then call the control program to compile the source file file\_1.c via:

C:\Tricore\ctc\bin\cctc file 1.c -t -v

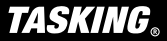

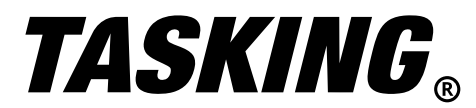

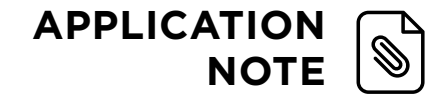

After successful compilation execute the dir command to see the list of files.

| → This PC → Downloads → Docker_Data |                  |          |       |                                                                                                    |
|-------------------------------------|------------------|----------|-------|----------------------------------------------------------------------------------------------------|
| Name                                | Date modified    | Туре     | Size  |                                                                                                    |
| C Gla 1 a                           | 11/02/2024 22:04 | CEL      | 2 4 9 | Administrator: C:\Windows\system32\cmd.exe —                                                                                                    |
| Gia 1 alf                           | 18/04/2024 22:04 | ELE Eile | 2 KB  |                                                                                                    |
| file 1 man                          | 18/04/2024 17:48 | MAD File | 97 KB | C:\Users\tasking>dir                                                                                                    |
| Gia 1 mdf                           | 10/04/2024 17:40 | MDE File | 02 KD | Volume in drive C has no label.                                                                                                    |
|                                     | 10/04/2024 17:40 | O File   | 2 KD  | Volume Serial Number is DAAC-F4/I                                                                                                    |
|                                     | 10/04/2024 17:40 | SPC Ell- | 3 KD  |                                                                                                    |
| I me_nsic                           | 10/04/2024 17:40 | SIC FILE | 4 ND  | Directory of C: Users (tasking                                                                                                    |
|                                     |                  |          |       | <pre>04/18/2024 05:47 PM <dir><br/>04/18/2024 05:47 PM <dir><br/>04/18/2024 05:47 PM <dir><br/>1,137 file_1.c<br/>1 File(s) 1,137 bytes<br/>2 Dir(s) 558,164,299,776 bytes free<br/>C:\Users\tasking&gt;C:\Tricore\ctc\bin\ctc file_1.c -t -v<br/>+ C:\Tricore\ctc\bin\ctccore=tc1.3fp-model=+float -o file_1.src file_1.c<br/>Get remote license info for<br/>Connect to lic1.tasking.com:8080<br/>Set local license info for<br/>+ C:\Tricore\ctc\bin\lstccore=tc1.3 -o file_1.o file_1.src<br/>+ C:\Tricore\ctc\bin\lstccore=tc1.3 -o file_1.o file_1.src<br/>+ C:\Tricore\ctc\bin\lstccore=tc1.3 -o file_1.o file_1.src<br/>+ C:\Tricore\ctc\bin\lstc -o file_1.elfmap-file file_1.o -lcs_fpu -lfp_fpu -lrt -<br/>LC:\Tricore\ctc\bin\ftc13<br/>Get local license info for</dir></dir></dir></pre> |
|                                     |                  |          |       | C:\Users\tasking≻dir<br>Volume in drive C has no label.<br>Volume Serial Number is DAAC-F471                                                                                                    |
|                                     |                  |          |       | Directory of C:\Users\tasking                                                                                                    |
|                                     |                  |          |       | 04/18/2024 05:48 PM <dir><br/>04/18/2024 05:48 PM <dir><br/>03/11/2024 11:04 PM 1,137 file_1.c<br/>04/18/2024 05:48 PM 98,452 file_1.elf<br/>04/18/2024 05:48 PM 83,407 file_1.map<br/>04/18/2024 05:48 PM 1,413 file_1.mdf<br/>04/18/2024 05:48 PM 2,920 file_1.o<br/>04/18/2024 05:48 PM 3,273 file_1.src<br/>6 File(s) 190,602 bytes<br/>2 Dir(s) 558,163,111,936 bytes free<br/>C:\Users\tasking&gt;_</dir></dir>                                                                                                    |

You will observe that the compiler generated output present in container filesystem, will be visible in your host filesystem too.